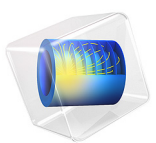

# Dielectric Resonator Antenna

# Introduction

In this example, a slot antenna is augmented by placing a dielectric block structure above the antenna. This block has additional metallic elements patterned on it that act as a lens and guide the radiation pattern and increase the directivity. The model is shown in Figure 1.

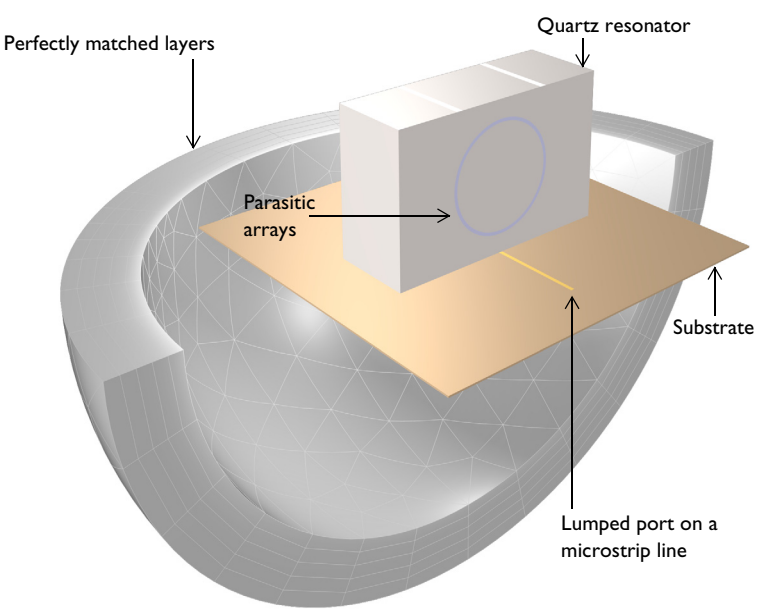

Figure 1: Slot coupled dielectric resonator antenna with parasitic arrays. Only one-quarter of the entire PMLs are shown in this figure.

# Model Definition

A slot antenna is formed by cutting out a rectangular section from a ground plane. This slot antenna is fed from a 50  $\Omega$ . microstrip line which is fed from a 50  $\Omega$ . lumped port, representing the power source. The microstrip line extends some distance past the slot, forming a tuning stub. Both the ground plane and the microstrip line are treated as being infinitely thin, and are assumed to be perfect electric conductor (PEC) surfaces.

A block of quartz dielectric, is placed above the slot antenna. This block acts as a resonant structure, but also as a radiating element. The directivity of the radiation pattern is improved by patterning additional metal layers onto the block. In this example, two strips are added along the top, and two loops are added along each face. These layers are

modeled as infinitely thin PEC faces. The dimensions of these elements are chosen such that they are resonant at the operating frequency of 2.9 GHz. These additional unfed elements act to increase the directivity of the antenna structure.

The entire antenna structure is modeled within a sphere with the properties of vacuum. This sphere is truncated by a perfectly matched layer (PML) domain that acts as a boundary to free space. The distance from the antenna to the PML is a variable that does require some study. The PML should not be within the reactive near-field region of the antenna structure. However, the size of the reactive near-field is not strictly definable, so the distance from the antenna to the PML should be studied for each model. The thickness of the PML itself is not critical, and can be made approximately one-tenth the air sphere diameter.

The meshing of radiating structures requires some care. As a rule of thumb, at least five elements per wavelength in each material are suggested, although if absolutely necessary, as few as three elements can be used. Additionally, curved edges and surfaces should be meshed with at least two elements per 90  $^{\circ}$  chord, and the stricter of the two criteria should always be used. Additionally, tetrahedral elements of approximately unit aspect ratio are preferred in most modeling regions, with the exception of the PML domains. Since the PML domain preferentially absorbs radiated energy in one direction, the mesh should conform to this. A swept mesh is thus recommended in PML regions.

The structure is solved for an operating frequency of 2.9 GHz. The far-field radiation patterns are shown in Figure 2 and Figure 3. The radiation guided by the dielectric resonator and metallic strips is directional toward the top side.

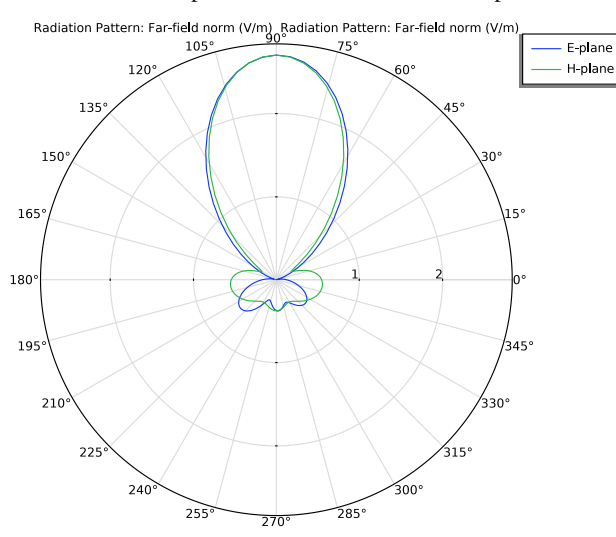

Figure 2: Far-field radiation pattern on the E-plane at 2.9 GHz.

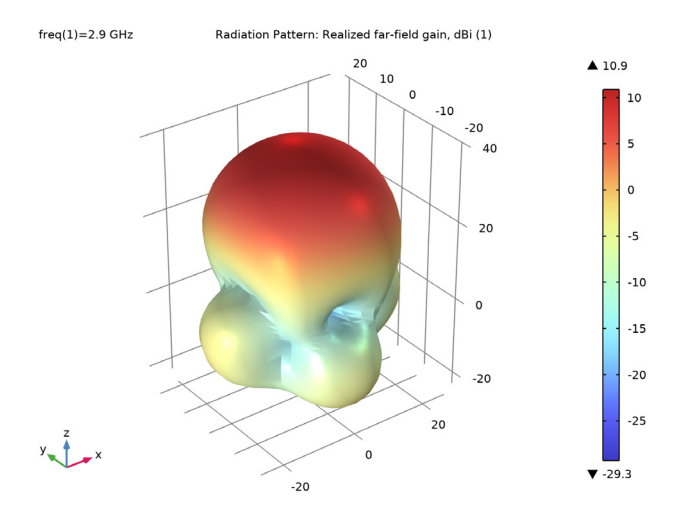

Figure 3: 3D far-field radiation pattern shows the directivity is increased by the dielectric resonator and the metallic strips.

# Application Library path: RF\_Module/Antennas/dielectric\_resonator\_antenna

# Modeling Instructions

From the File menu, choose New.

## NEW

In the New window, click **Model Wizard**.

## MODEL WIZARD

- I In the Model Wizard window, click 间 3D.
- 2 In the Select Physics tree, select Radio Frequency>Electromagnetic Waves, Frequency Domain (emw).
- 3 Click Add.
- 4 Click  $\bigcirc$  Study.
- 5 In the Select Study tree, select General Studies>Frequency Domain.
- 6 Click **M** Done.

## **GLOBAL DEFINITIONS**

#### Parameters 1

- I In the Model Builder window, under Global Definitions click Parameters I.
- 2 In the Settings window for Parameters, locate the Parameters section.

| Name        | Expression | Value      | Description                    |  |  |
|-------------|------------|------------|--------------------------------|--|--|
| thickness   | 20[mil]    | 5.08E-4 m  | Substrate thickness            |  |  |
| l_substrate | 110[mm]    | 0.11 m     | Length, substrate              |  |  |
| w_line      | 1.13[mm]   | 0.00113 m  | Width, feed line               |  |  |
| l_line      | 40[mm]     | 0.04 m     | Length, feed line              |  |  |
| w_resonator | 70[mm]     | 0.07 m     | Width, dielectric resonator    |  |  |
| l_resonator | 25[mm]     | 0.025 m    | Length, dielectric resonator   |  |  |
| h_resonator | 45[mm]     | 0.045 m    | Height, dielectric resonator   |  |  |
| w_matching  | 1.13[mm]   | 0.00113 m  | Width, matching stub           |  |  |
| l_matching  | 35.2[mm]   | 0.0352 m   | Length, matching stub          |  |  |
| w_slot      | 2.9[mm]    | 0.0029 m   | Width, slot                    |  |  |
| l_slot      | 18.5[mm]   | 0.0185 m   | Length, slot                   |  |  |
| d_array     | 30[mm]     | 0.03 m     | Array displacement             |  |  |
| fO          | 2.9[GHz]   | 2.9E9 Hz   | Current frequency              |  |  |
| lda0        | c_const/f0 | 0.10338 m  | Wavelength, air                |  |  |
| h_max       | 0.2*lda0   | 0.020675 m | Maximum mesh element size, air |  |  |

**3** In the table, enter the following settings:

Here, mil refers to the unit milliinch. c\_const is a predefined COMSOL constant for the speed of light in vacuum.

## GEOMETRY I

First, create a block for the dielectric resonator.

#### Dielectric resonator

- I In the **Geometry** toolbar, click 🗍 **Block**.
- 2 In the Settings window for Block, type Dielectric resonator in the Label text field.
- 3 Locate the Size and Shape section. In the Width text field, type w\_resonator.
- 4 In the **Depth** text field, type 1\_resonator.
- 5 In the **Height** text field, type h\_resonator.
- 6 Locate the **Position** section. From the **Base** list, choose **Center**.
- 7 In the z text field, type h\_resonator/2.

Add a block for the substrate.

## Substrate

- I In the **Geometry** toolbar, click 🗍 Block.
- 2 In the Settings window for Block, type Substrate in the Label text field.
- 3 Locate the Size and Shape section. In the Width text field, type 1\_substrate.
- 4 In the **Depth** text field, type 1\_substrate.
- 5 In the **Height** text field, type thickness.
- 6 Locate the Position section. From the Base list, choose Center.
- 7 In the z text field, type -thickness/2.
- 8 Click the 🗮 Wireframe Rendering button in the Graphics toolbar.

Add a block for the microstrip feed line.

## Feed line

- I In the **Geometry** toolbar, click 🗍 **Block**.
- 2 In the Settings window for Block, type Feed line in the Label text field.
- 3 Locate the Size and Shape section. In the Width text field, type w\_line.
- 4 In the **Depth** text field, type 1\_line.
- 5 In the **Height** text field, type thickness.
- 6 Locate the Position section. From the Base list, choose Center.
- 7 In the y text field, type -1\_line/2.
- 8 In the z text field, type -thickness/2.

Add a block for the matching stub which is extended from the end of the feed line.

#### Matching stub

- I In the **Geometry** toolbar, click **[]** Block.
- 2 In the Settings window for Block, type Matching stub in the Label text field.
- 3 Locate the Size and Shape section. In the Width text field, type w\_matching.
- 4 In the **Depth** text field, type 1\_matching.
- 5 In the **Height** text field, type thickness.
- 6 Locate the Position section. From the Base list, choose Center.
- 7 In the y text field, type 1\_matching/2.
- 8 In the z text field, type -thickness/2.

## 9 Click 틤 Build Selected.

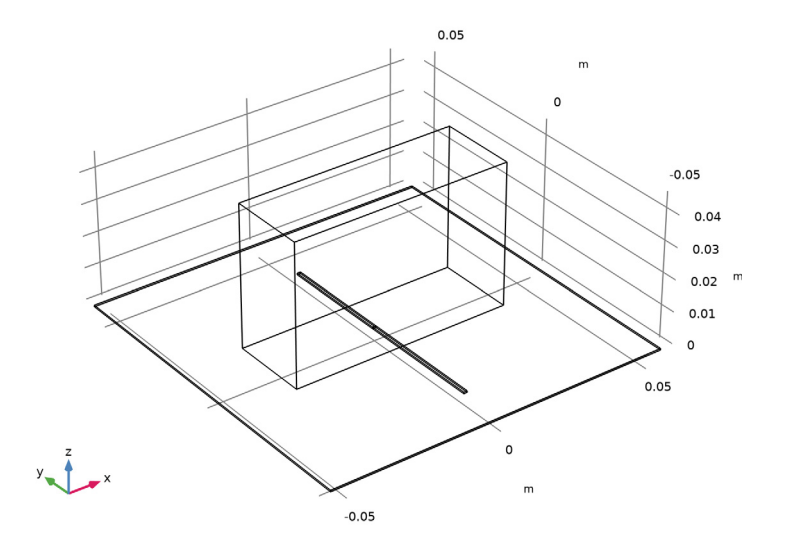

Then, add a work plane for the slot. The slot is located between the dielectric resonator and substrate.

Work Plane I (wp1)

I In the Geometry toolbar, click 🖶 Work Plane.

2 In the Settings window for Work Plane, click 📥 Show Work Plane.

Work Plane I (wp1)>Plane Geometry

In the Model Builder window, click Plane Geometry.

Create a rectangle for the slot.

Work Plane I (wp1)>Rectangle I (r1)

- I In the Work Plane toolbar, click Rectangle.
- **2** Click the **Zoom Extents** button in the **Graphics** toolbar.
- 3 In the Settings window for Rectangle, locate the Size and Shape section.
- 4 In the Width text field, type 1\_slot.
- 5 In the Height text field, type w\_slot.
- 6 Locate the **Position** section. From the **Base** list, choose **Center**.

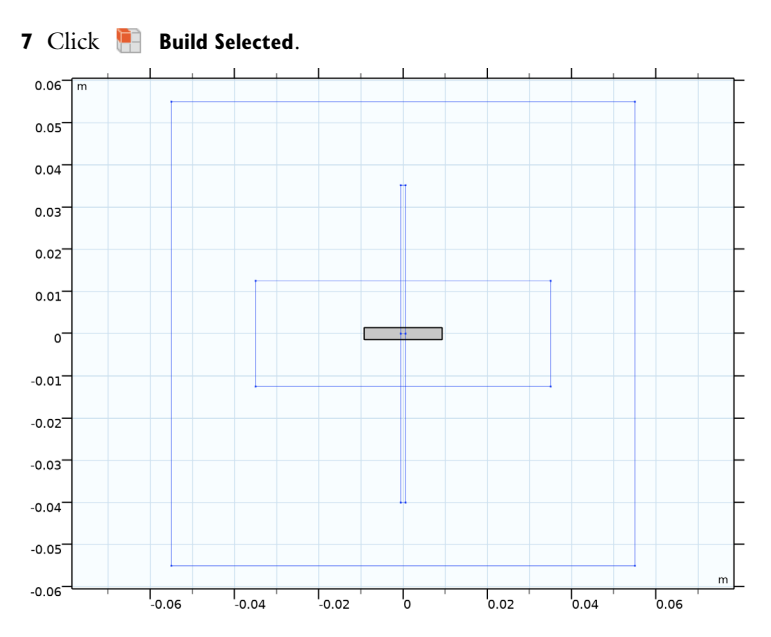

Add a work plane on one of the side walls of the dielectric resonator. You may click Close in the current Work Plane toolbar to access the Geometry toolbar.

Work Plane 2 (wp2)

- I In the Model Builder window, right-click Geometry I and choose Work Plane.
- 2 In the Settings window for Work Plane, locate the Plane Definition section.
- 3 From the Plane type list, choose Face parallel.

4 On the object **blk1**, select Boundary 3 only.

It might be easier to select the correct boundary by using the **Selection List** window. To open this window, in the **Home** toolbar click **Windows** and choose **Selection List**. (If you are running the cross-platform desktop, you find **Windows** in the main menu.)

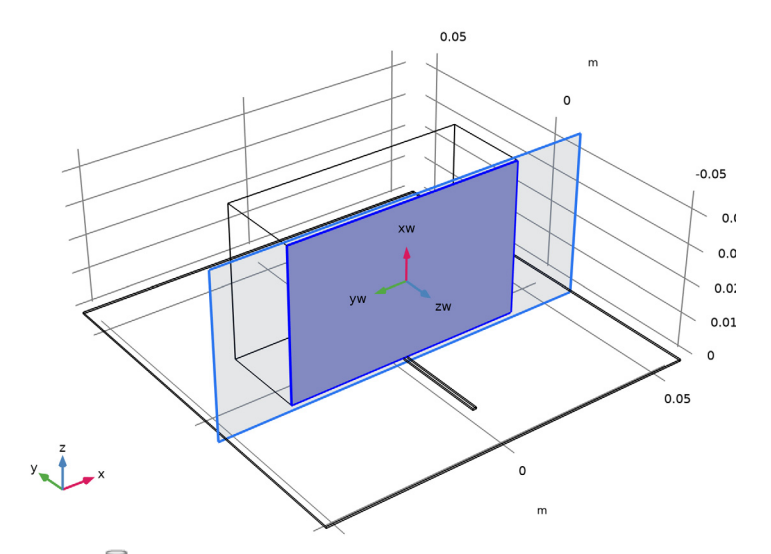

5 Click 📥 Show Work Plane.

Work Plane 2 (wp2)>Plane Geometry Create a circle for the ring strip.

Work Plane 2 (wp2)>Circle 1 (c1)

- I In the Work Plane toolbar, click 🕑 Circle.
- **2** Click the **Zoom Extents** button in the **Graphics** toolbar.

3 In the Settings window for Circle, locate the Size and Shape section.

- 4 In the Radius text field, type 16.8[mm].
- 5 Click to expand the Layers section. In the table, enter the following settings:

| Layer name | Thickness (m) |  |  |
|------------|---------------|--|--|
| Layer 2    | 1[mm]         |  |  |

# Copy I (copyI)

# I Right-click Geometry I and choose Transforms>Copy.

You may click Close in the current Work Plane toolbar to access the Geometry toolbar.

- 2 Select the object wp2 only.
- 3 In the Settings window for Copy, locate the Displacement section.
- 4 In the y text field, type 1\_resonator.
- 5 Click 틤 Build Selected.

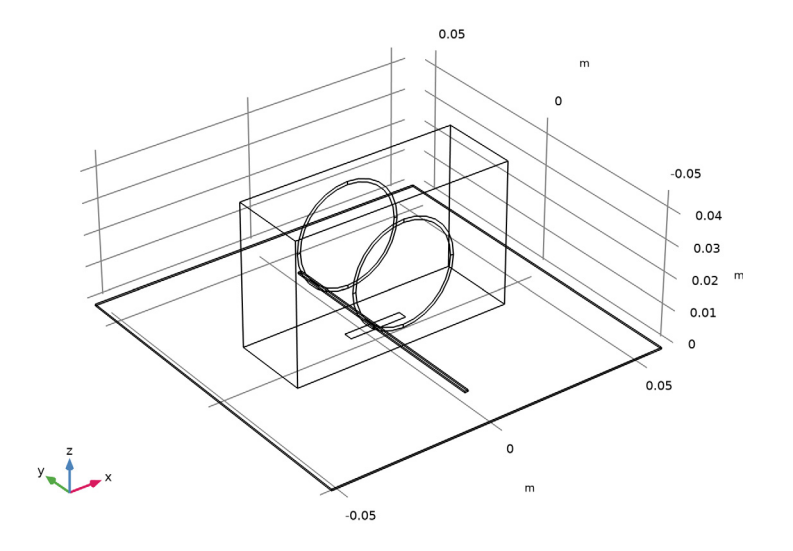

Add a work plane on the top of the dielectric resonator.

Work Plane 3 (wp3)

- I In the Geometry toolbar, click 📥 Work Plane.
- 2 In the Settings window for Work Plane, locate the Plane Definition section.
- 3 From the Plane type list, choose Face parallel.
- 4 On the object **blk1**, select Boundary 4 only.
- 5 Click 📥 Show Work Plane.

Work Plane 3 (wp3)>Plane Geometry Create a rectangle for the short strip.

Work Plane 3 (wp3)>Rectangle 1 (r1)

- I In the Work Plane toolbar, click Rectangle.
- **2** Click the **Com Extents** button in the **Graphics** toolbar.
- 3 In the Settings window for Rectangle, locate the Size and Shape section.
- 4 In the Width text field, type 2[mm].

- 5 In the **Height** text field, type 1\_resonator.
- 6 Locate the Position section. From the Base list, choose Center.
- 7 In the **xw** text field, type -d\_array/2.

## Work Plane 3 (wp3)>Array 1 (arr1)

- I In the Work Plane toolbar, click 💭 Transforms and choose Array.
- 2 Select the object rI only.
- 3 In the Settings window for Array, locate the Size section.
- 4 In the **xw size** text field, type 2.
- 5 Locate the **Displacement** section. In the **xw** text field, type d\_array.

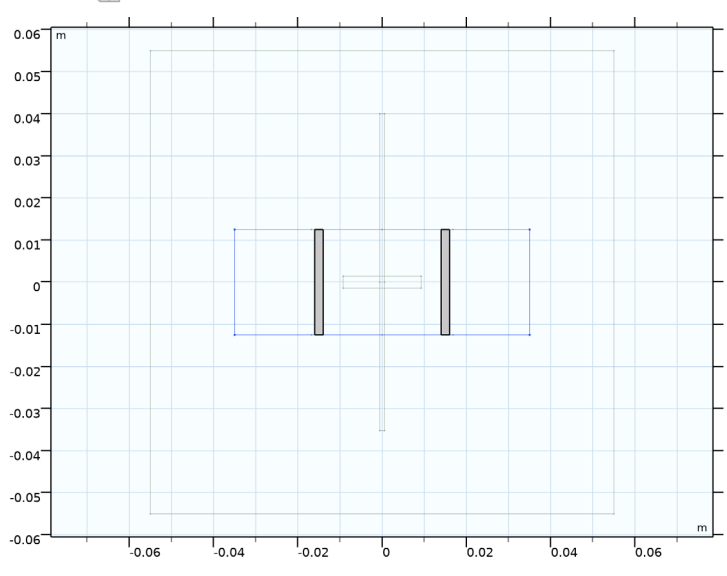

6 Click 🖷 Build Selected.

Finish geometry creation by adding a sphere for the PMLs.

## PMLs

- I Right-click Geometry I and choose Sphere.
- 2 In the Settings window for Sphere, type PMLs in the Label text field.
- 3 Locate the Size section. In the Radius text field, type 0.11.

4 Click to expand the Layers section. In the table, enter the following settings:

| Layer name | Thickness (m) |  |  |
|------------|---------------|--|--|
| Layer 1    | 0.02          |  |  |

5 Click 🟢 Build All Objects.

6 Click the *Q* Zoom Out button in the Graphics toolbar.

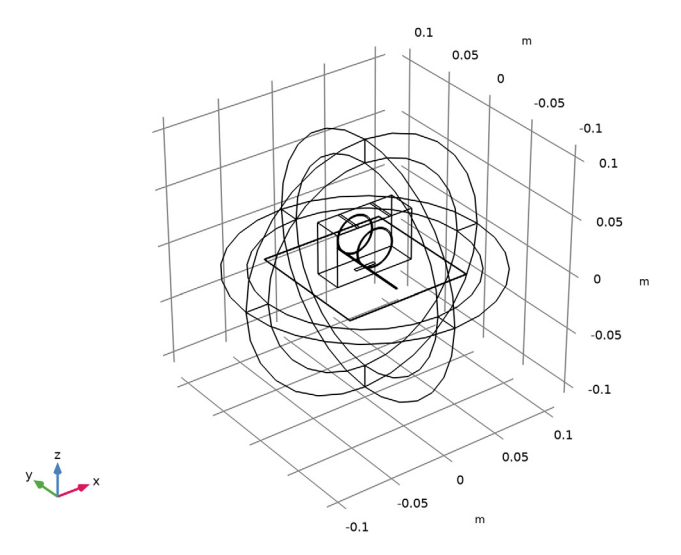

The finished geometry describes the dielectric resonator antenna on a thin substrate enclosed by PMLs.

## DEFINITIONS

Perfectly Matched Layer I (pml1)

- I In the Definitions toolbar, click M Perfectly Matched Layer.
- **2** Select Domains 1–4 and 10–13 only.
- 3 In the Settings window for Perfectly Matched Layer, locate the Geometry section.
- 4 From the Type list, choose Spherical.

## DEFINITIONS

Create a set of selections for use before setting up the physics. First, create a selection for the substrate.

## Substrate

- I In the **Definitions** toolbar, click **here Explicit**.
- 2 In the Settings window for Explicit, type Substrate in the Label text field.
- **3** Select Domains 6, 8, and 9 only.

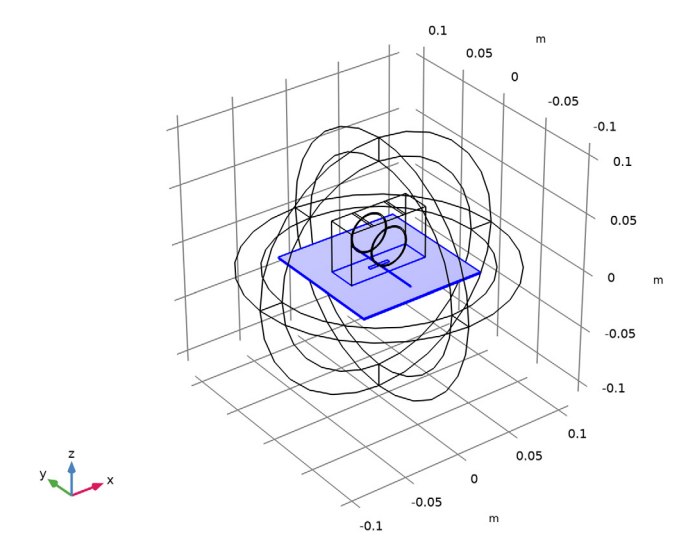

Add selections for the dielectric resonator, microstrip line, ground plane, and metal strips.

# Dielectric resonator

- I In the Definitions toolbar, click 🛯 🐂 Explicit.
- 2 In the Settings window for Explicit, type Dielectric resonator in the Label text field.

# **3** Select Domain 7 only.

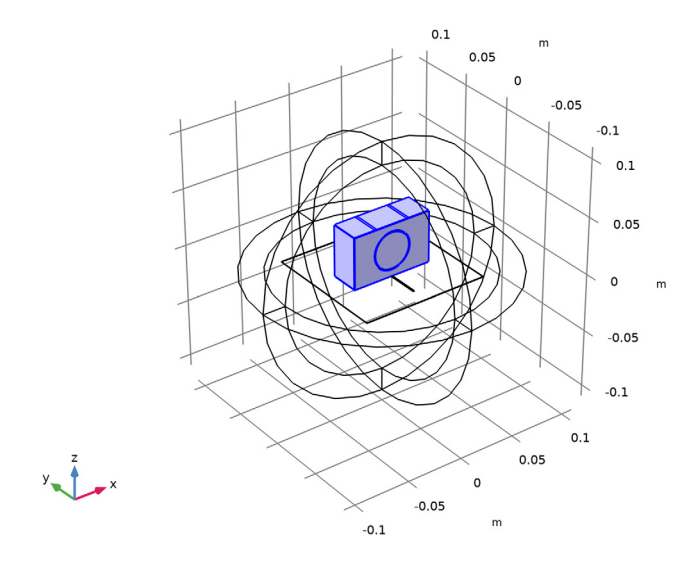

# Microstrip line

- I In the Definitions toolbar, click 🛯 🐂 Explicit.
- 2 In the Settings window for Explicit, type Microstrip line in the Label text field.
- 3 Locate the Input Entities section. From the Geometric entity level list, choose Boundary.

**4** Select Boundaries 34 and 40 only.

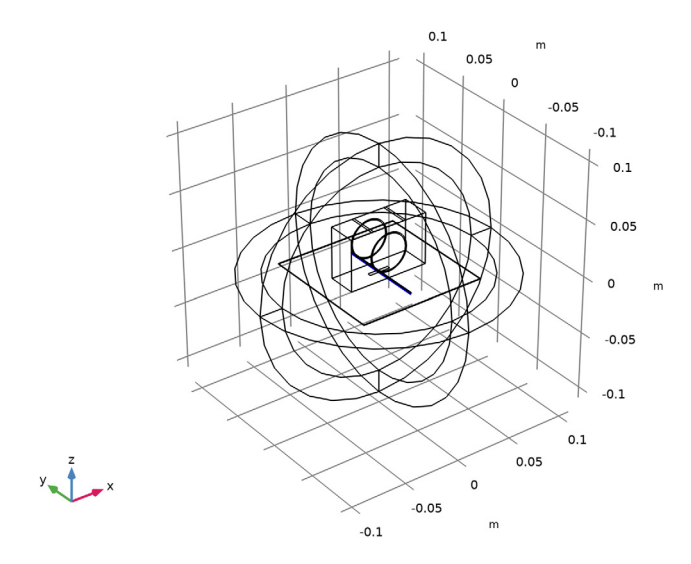

# Ground plane

- I In the Definitions toolbar, click 🛯 🐂 Explicit.
- 2 In the Settings window for Explicit, type Ground plane in the Label text field.
- 3 Locate the Input Entities section. From the Geometric entity level list, choose Boundary.

**4** Select Boundaries 16, 20, 35, 36, 42, 43, and 66 only.

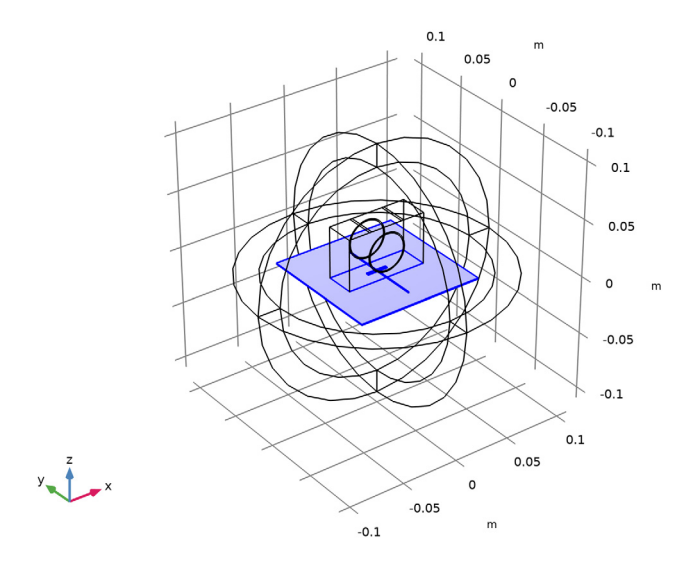

# Metal strips

- I In the Definitions toolbar, click 🛯 🐂 Explicit.
- 2 In the Settings window for Explicit, type Metal strips in the Label text field.
- 3 Locate the Input Entities section. From the Geometric entity level list, choose Boundary.

4 Select Boundaries 23–27, 52, 53, 62, 63, and 69 only.

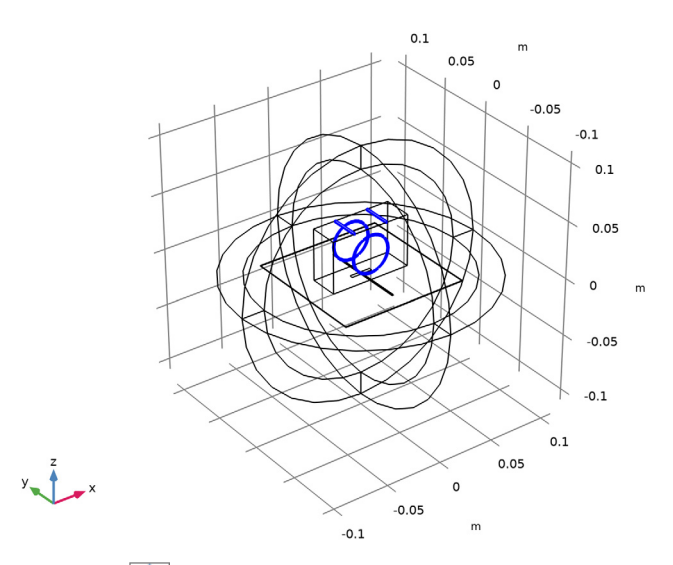

**5** Click the **F Zoom Extents** button in the **Graphics** toolbar.

To get a better view, suppress some of the boundaries. Furthermore, by assigning the resulting settings to a View node, you can easily return to the same view later by clicking the **Go to View 5** button in the **Graphics** toolbar.

# View 5

- I In the **Definitions** toolbar, click  $\sqrt[4]{}$  **View**.
- **2** Click the **Wireframe Rendering** button in the **Graphics** toolbar.

## Hide for Physics 1

- I Right-click View 5 and choose Hide for Physics.
- 2 In the Settings window for Hide for Physics, click 👁 Show Entities in Selection.

**3** Select Domains 2, 5, and 11 only.

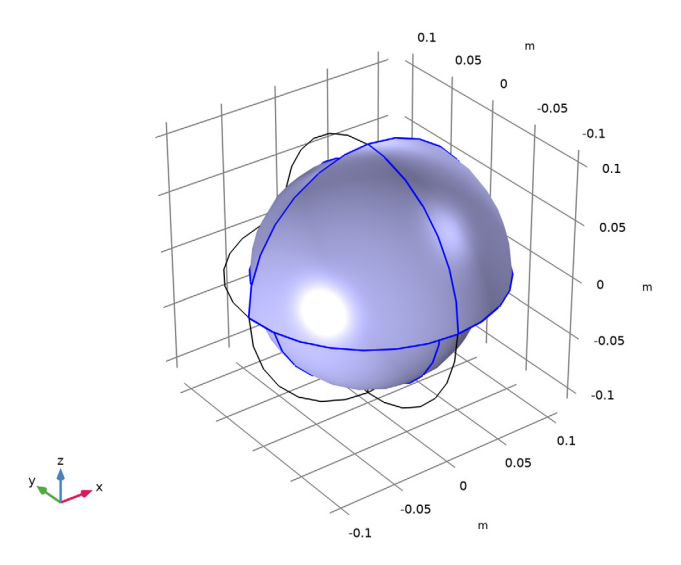

#### ELECTROMAGNETIC WAVES, FREQUENCY DOMAIN (EMW)

## Perfect Electric Conductor 2

- In the Model Builder window, under Component I (comp1) right-click
  Electromagnetic Waves, Frequency Domain (emw) and choose the boundary condition
  Perfect Electric Conductor.
- **2** In the Settings window for Perfect Electric Conductor, locate the Boundary Selection section.
- 3 From the Selection list, choose Microstrip line.

## Perfect Electric Conductor 3

- I In the Physics toolbar, click 🔚 Boundaries and choose Perfect Electric Conductor.
- **2** In the **Settings** window for **Perfect Electric Conductor**, locate the **Boundary Selection** section.
- **3** From the Selection list, choose Ground plane.

## Perfect Electric Conductor 4

- I In the Physics toolbar, click 🔚 Boundaries and choose Perfect Electric Conductor.
- **2** In the **Settings** window for **Perfect Electric Conductor**, locate the **Boundary Selection** section.

3 From the Selection list, choose Metal strips.

Lumped Port I

- I In the Physics toolbar, click 🔚 Boundaries and choose Lumped Port.
- 2 Click the 🕀 Zoom In button in the Graphics toolbar, a couple of times to see the port boundary clearly.
- **3** Select Boundary **33** only.

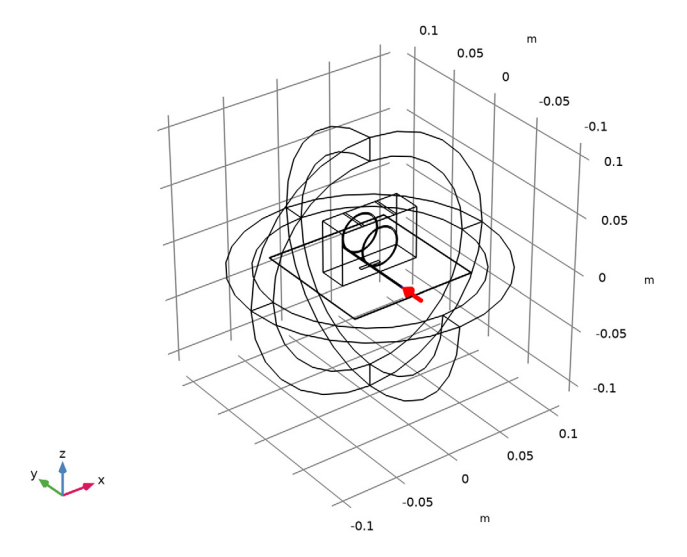

For the first port, wave excitation is **on** by default.

**4** Click the **Comextents** button in the **Graphics** toolbar.

# Far-Field Domain 1

In the Physics toolbar, click 🔚 Domains and choose Far-Field Domain.

## MATERIALS

Next, assign material properties on the model. Begin by specifying air for all domains.

## ADD MATERIAL

- I In the Home toolbar, click 🙀 Add Material to open the Add Material window.
- 2 Go to the Add Material window.
- 3 In the tree, select Built-in>Air.
- 4 Click Add to Component in the window toolbar.

## MATERIALS

Override the substrate with the dielectric material of  $\varepsilon_r = 3.38$ .

#### Substrate

- I In the Model Builder window, under Component I (compl) right-click Materials and choose Blank Material.
- 2 In the Settings window for Material, type Substrate in the Label text field.
- **3** Locate the Geometric Entity Selection section. From the Selection list, choose Substrate.
- 4 Locate the Material Contents section. In the table, enter the following settings:

| Property                | Variable                                                          | Value | Unit | Property<br>group |
|-------------------------|-------------------------------------------------------------------|-------|------|-------------------|
| Relative permittivity   | epsilonr_iso ;<br>epsilonrii =<br>epsilonr_iso,<br>epsilonrij = 0 | 3.38  | I    | Basic             |
| Relative permeability   | mur_iso ; murii<br>= mur_iso,<br>murij = 0                        | 1     | 1    | Basic             |
| Electrical conductivity | sigma_iso ;<br>sigmaii =<br>sigma_iso,<br>sigmaij = 0             | 0     | S/m  | Basic             |

Override the dielectric resonator with the quartz.

## ADD MATERIAL

- I Go to the Add Material window.
- 2 In the tree, select AC/DC>Quartz.
- 3 Click Add to Component in the window toolbar.
- 4 In the Home toolbar, click 👬 Add Material to close the Add Material window.

## MATERIALS

Quartz (mat3)

- I In the Settings window for Material, locate the Geometric Entity Selection section.
- 2 From the Selection list, choose Dielectric resonator.

#### MESH I

Choose the maximum mesh size in the air domain smaller than 0.2 wavelengths using the parameter h\_max that you defined earlier. For the dielectric materials, scale the mesh size by the inverse of the square root of the relative dielectric constant.

#### Size 1

- I In the Model Builder window, under Component I (comp1) right-click Mesh I and choose Size.
- 2 In the Settings window for Size, locate the Geometric Entity Selection section.
- 3 From the Geometric entity level list, choose Domain.
- 4 Click Paste Selection.
- 5 In the Paste Selection dialog box, type 5 in the Selection text field.
- 6 Click OK.
- 7 In the Settings window for Size, locate the Element Size section.
- 8 Click the **Custom** button.
- 9 Locate the Element Size Parameters section.

10 Select the Maximum element size check box. In the associated text field, type h\_max.

Size 2

- I In the Model Builder window, right-click Mesh I and choose Size.
- 2 In the Settings window for Size, locate the Geometric Entity Selection section.
- 3 From the Geometric entity level list, choose Domain.
- 4 From the Selection list, choose Substrate.
- 5 Locate the **Element Size** section. Click the **Custom** button.
- 6 Locate the Element Size Parameters section.
- 7 Select the Maximum element size check box. In the associated text field, type h\_max/ sqrt(3.38).

#### Size 3

- I Right-click Mesh I and choose Size.
- 2 In the Settings window for Size, locate the Geometric Entity Selection section.
- 3 From the Geometric entity level list, choose Domain.
- 4 From the Selection list, choose Dielectric resonator.
- 5 Locate the **Element Size** section. Click the **Custom** button.
- 6 Locate the Element Size Parameters section.

7 Select the Maximum element size check box. In the associated text field, type h\_max/ sqrt(4.2).

Free Tetrahedral I

- I In the Mesh toolbar, click ሒ Free Tetrahedral.
- 2 In the Settings window for Free Tetrahedral, locate the Domain Selection section.
- 3 From the Geometric entity level list, choose Domain.
- 4 Click i Paste Selection.
- 5 In the Paste Selection dialog box, type 5-9 in the Selection text field.

6 Click OK.

Use a swept mesh for the PMLs.

Swept I

In the Mesh toolbar, click As Swept.

Distribution I

- I Right-click Swept I and choose Distribution.
- 2 Right-click Distribution I and choose Build All.

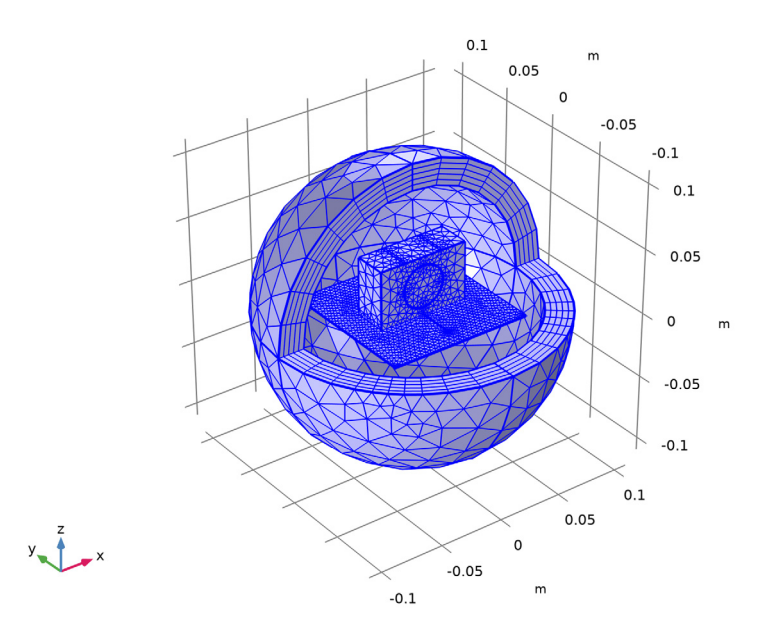

3 In the Settings window for Distribution, in the Graphics window toolbar, click ▼ next to ↓ Go to Default View, then choose Go to View I, to reset the visibility state of the hidden domains in preparation of the results processing.

#### STUDY I

Step 1: Frequency Domain

- I In the Model Builder window, under Study I click Step I: Frequency Domain.
- 2 In the Settings window for Frequency Domain, locate the Study Settings section.
- **3** In the **Frequencies** text field, type **f0**.
- **4** In the **Home** toolbar, click **= Compute**.

Adjust settings to see the E-field norm as a dB scale.

#### RESULTS

#### Electric Field (emw)

- I In the Settings window for 3D Plot Group, locate the Plot Settings section.
- 2 Clear the **Plot dataset edges** check box.

Surface 1

Right-click Electric Field (emw) and choose Surface.

Selection I

- I In the Model Builder window, right-click Surface I and choose Selection.
- 2 In the Settings window for Selection, locate the Selection section.
- 3 Click **Paste Selection**.
- 4 In the Paste Selection dialog box, type 13-44, 52, 53, 62, 63, 65-72 in the Selection text field.
- 5 Click OK.

#### Surface 1

- I In the Model Builder window, click Surface I.
- 2 In the Settings window for Surface, locate the Expression section.
- 3 In the Expression text field, type 20\*log10(emw.normE).
- 4 In the Electric Field (emw) toolbar, click 🗿 Plot.
- 5 Locate the Coloring and Style section. Click Change Color Table.
- 6 In the Color Table dialog box, select Thermal>HeatCameraLight in the tree.

## 7 Click OK.

#### Multislice

- I In the Model Builder window, click Multislice.
- 2 In the Settings window for Multislice, locate the Multiplane Data section.
- 3 Find the Z-planes subsection. In the Planes text field, type 0.
- 4 Locate the Expression section. In the Expression text field, type 20\*log10(emw.normE).

## Transparency I

- I Right-click Multislice and choose Transparency.
- 2 In the Electric Field (emw) toolbar, click **O** Plot.
- **3** Click the  $\bigcirc$  **Zoom In** button in the **Graphics** toolbar.

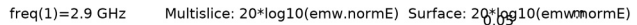

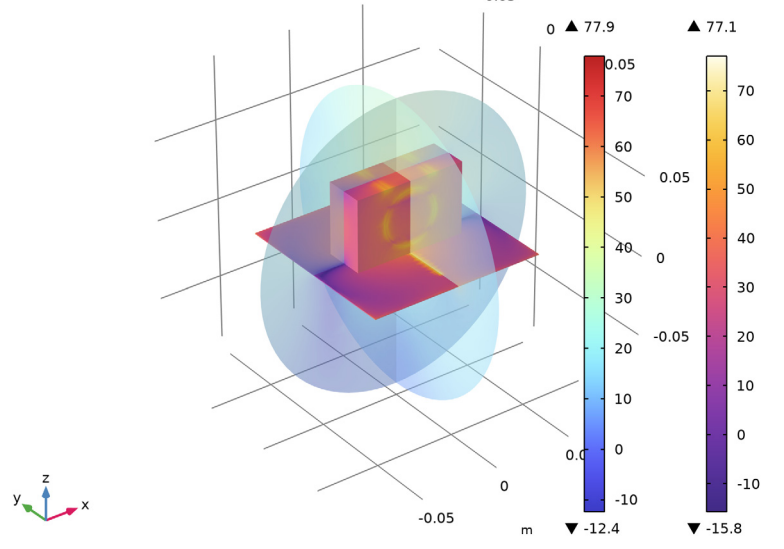

#### Radiation Pattern 1

- I In the Model Builder window, expand the Results>2D Far Field (emw) node, then click Radiation Pattern I.
- 2 In the Settings window for Radiation Pattern, locate the Evaluation section.
- 3 Find the Angles subsection. In the Number of angles text field, type 100.
- **4** Find the **Reference direction** subsection. In the **x** text field, type **0**.
- **5** In the **y** text field, type **1**.

- 6 Find the Normal vector subsection. In the x text field, type 1.
- 7 In the z text field, type 0.
- 8 Click to expand the Legends section. From the Legends list, choose Manual.
- **9** In the table, enter the following settings:

#### Legends

E-plane

IO In the 2D Far Field (emw) toolbar, click 💿 Plot.

Radiation Pattern 2

- I Right-click Results>2D Far Field (emw)>Radiation Pattern I and choose Duplicate.
- 2 In the Settings window for Radiation Pattern, locate the Evaluation section.
- 3 Find the Reference direction subsection. In the x text field, type 1.
- **4** In the **y** text field, type **0**.
- 5 Find the Normal vector subsection. In the x text field, type 0.
- 6 In the y text field, type -1.
- 7 Locate the Legends section. In the table, enter the following settings:

## Legends

H-plane

8 In the 2D Far Field (emw) toolbar, click **I** Plot.

This is the far-field radiation patterns on the E-plane and H-plane (Figure 2).

3D Far Field, Gain (emw)

Compare the 3D far-field radiation pattern plot with Figure 3.

Inspect the input matching property  $(S_{11})$  at the simulated frequency.